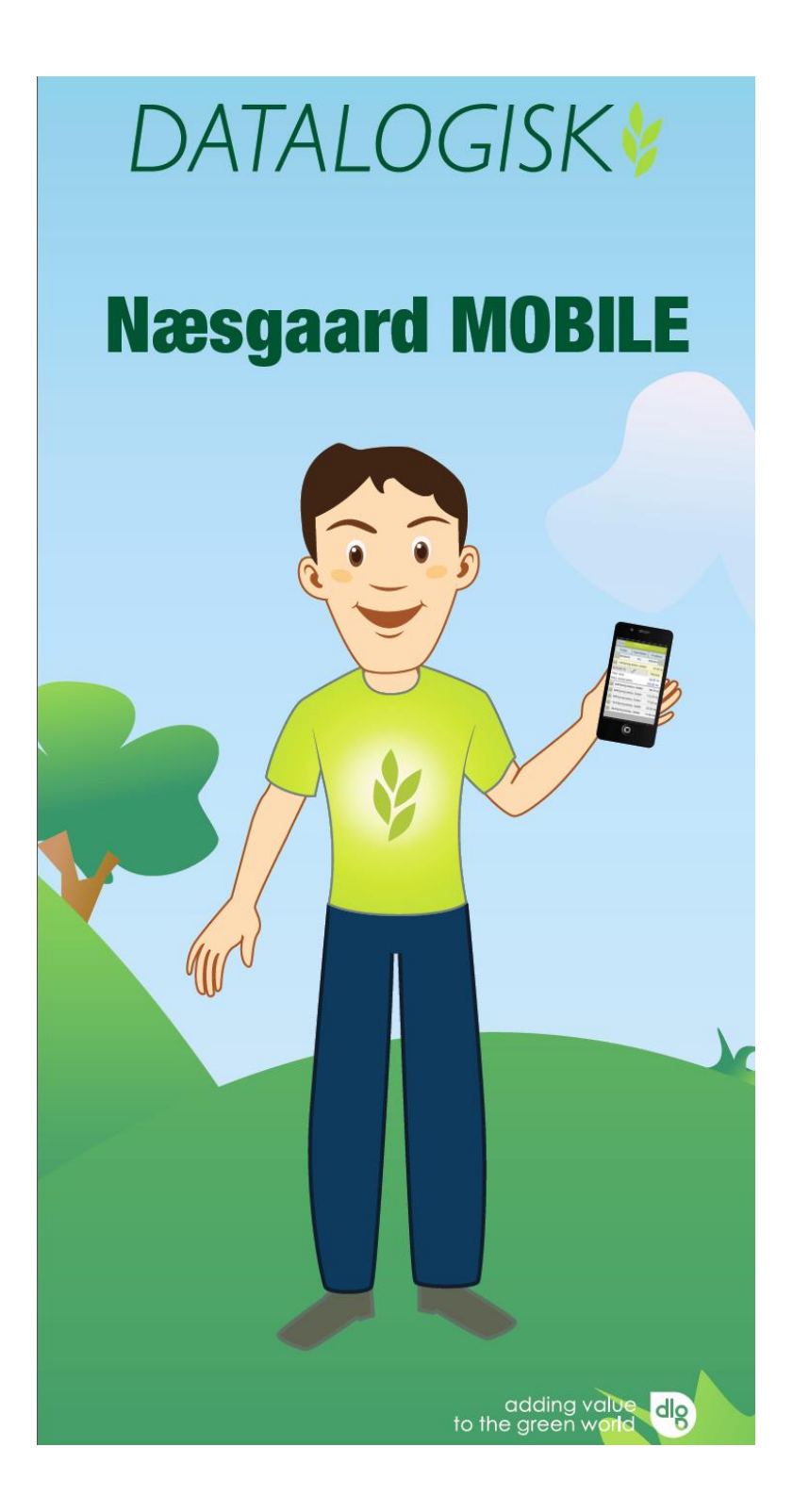

# Manual

Datalogisk, Stubbekøbingvej 41, 4840 Nørre Alslev, Telefon: 70203311

# Næsgaard MOBILE

#### Generelt

Næsgaard MOBILE kan anvendes til markregistrering, tidsregistrering og eller registrering af observationer.

#### Hjemmeside

Næsgaard Mobile åbnes i en webbrowser med adressen <u>http://mobile.datalogisk.dk/</u>.

Programmet kan således anvendes på alle enheder (smartphone, tablet, PC) med en webbrowser.

#### OBS. Forskellig visning

Afhængigt af hvilken smartphone, tablet eller Internet browser du anvender, kan funktioner vises på en anden måde end de vises i denne vejledning. Selv om de vises på en anden måde er funktionerne de samme.

### Login

| Når programmet åbnes skal du<br>angive dine login informationer.<br>Login oplysninger er muligvis<br>tilsendt på din e-mail. | Næsgaard MOBILE         LOGIN         Brugernavn:         Brugernavn         Adgangskode:         Login |
|----------------------------------------------------------------------------------------------------|----------------------------------------------------------------------------------------------------|
| Skriv dine login oplysninger her:                                                                                            | Brugernavn:<br>Adgangskode:                                                                             |
| Fanebladet <b>Mark</b> i toppen er<br>valgt fra starten. Øvrige faner<br>giver adgang til tidsregistrering<br>og markkort    | Log udLars Hansen<br>201822:07:47MarkLagerTidKortBehandlinger                                           |

# Oversigt

Første side består af 3 dele.

**1 Behandlinger**, ved at vælge en type her vises behandlinger for den valgte type. F.eks. ved valg af Planteværn vises alle registreringer med planteværn. Der kan også findes en mark og evt. vælges en arbejsseddel. Der kan også vælges høstår. Høstår=behandlinger mellem 1. august i et år til 31. juli efterfølgende år.

**2 Opsætning**, her vælges hvilken bedrift der skal registreres på samt Brugeroplysninger.

**3 Udskrifter,** her kan du vise Vejledninger samt udskrifter på skærmen eller sende udskrifter på e-mail.

## Opsætning

For at vælge **bedrift** markerer du den bedrift som du vil registrere på. Du kan vælge flere bedrifter samtidig, hvis disse har fælles kartotekssæt.

Vælger du **Høstår** vises det årstal som du kan registrere behandlinger i. Du ændrer høstår med pilene frem og tilbage, godkend med OK.

Høståret står i nederste linie i dialogoverskriften

| Log ud Lars Har<br>2018 |           | ansen<br>18   | 00:03:46 |  |
|-------------------------|-----------|---------------|----------|--|
| Mark                    | Lager     | Tid           | Kort     |  |
| - Behandlinger          | r         |               |          |  |
| A                       | Alle      | Plante        | værn     |  |
| Gødningsplan            |           | Udsæd         |          |  |
| Find mark med GPS       |           | Arbejdssedler |          |  |
| Opsætning –             | Opsætning |               |          |  |
| Brugeroplysninger       |           | Bedri         | fter     |  |
| Hjælp/Udskrifter        |           |               |          |  |
| Vejle                   | edning    | Vis/Send      | udskrift |  |

| Bedrifter  |             |  |
|------------|-------------|--|
| Nabogården | Lars Larsen |  |
| Storgården | Jens Hansen |  |
| Ok         |             |  |
|            |             |  |

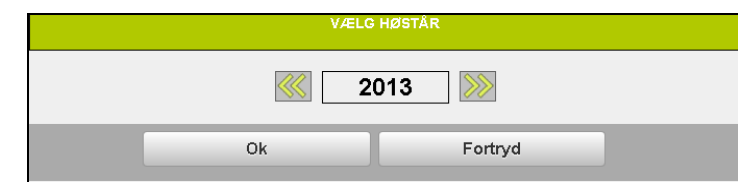

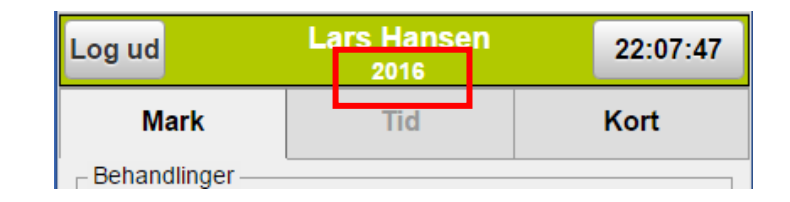

#### Behandlinger

Når du har valgt en type på startsiden vises en liste med marker i høståret. Der er herefter mulighed for at opsætte en filtrering for de behandlinger man vil have vist.

**1 Periode**, her ser du hvilken periode som registreringerne vises for. Med pilene kan perioden skiftes frem eller tilbage.

**2 Mark**, her kan du vælge hvilke marker der skal vises, f.eks. alle marker med "Vinterhvede, brød".

**3 Dato/status**, her kan du ændre status, periode og perioden som skal vises.

**4 Midler**. Her vælger du hvilken type af midler du vil vise på marken, f.eks. udsæd og Handelsgødning.

**5 Plus/minus** tegn. Vises der et plus tegn foran en markkode findes der behandlinger på marken for den valgte filtrering. Ved at klikke på plustegn vises disse. Ved at klikke på minustegn foldes behandlinger sammen igen.

**6 Menu**. Du kommer tilbage til menusiden.

Vælger du **Dato/Status** kan du i lookup listen vælge **perioderne** (1):

1 dag, 1 uge, 1 måned og høstår. For alle perioder uden høstår kan **periodestart (2)** og

periodeslut (3) vælges.

Du kan også vælge **status (4)** på registreringerne som skal vises.

| Menu <mark>6</mark>                  | Storgården 2013 |                  |
|--------------------------------------|-----------------|------------------|
| 2 Marker                             | 3 Dato/Status   | 4 Midler         |
| 15-09-2012                           | 1 Dag           | 15-09-2012       |
| 1-0 Vinterhvede, brød<br>Bag haven 5 |                 | 39,20 ha         |
| 5-1 Vinterhvede, brød<br>østmarken   |                 | 8,24 ha          |
| 15-09-2012                           |                 | Udført           |
| Beh. areal                           |                 | <u>8,24</u> ha   |
| Vinterhvede, udsæd                   |                 | <u>160,00</u> kg |
| 9-0 Vinterhvede, brød<br>Ny eng      |                 | 10,44 ha         |

| Filtrering Status og Dato |    |         |   |   |
|---------------------------|----|---------|---|---|
| 1 Måned                   |    |         | 1 | • |
| 19-04-2013                |    |         | 2 |   |
| 18-05-2013                |    |         | 3 |   |
| Planlagt                  | 4  |         |   |   |
|                           | Ok | Fortryd |   |   |

Det er disse indstillinger som afgør hvilke behandlinger du ser.

Vælger du **Marker** vises en liste med dine marker. Du kan vælge en eller flere marker ved at klikke på området til højre for afgrøden. Alle markerede marker bliver vist.

|   | Filtrering - Marker                       |
|---|-------------------------------------------|
| • | 1-0 <u>Vinterhvede, brød</u><br>Bag haven |
|   | 20 Fab.roer top snittet<br>Lermarken      |
|   | 4-0 <u>Vårbyg malt</u><br>Over marken     |
|   | 5-0 <u>Vinterraps</u><br>Bagmarken        |
|   | 5-1 <u>Vinterhvede, brød</u><br>Østmarken |
|   | 8-0 Afgræsnings græs<br>Engen             |
| • | 9-0 <u>Vinterhvede, brød</u><br>Nyeng     |

Vælg/Fravælg

Vælg marker ud fra afgrøde

Fravælg marker ud fra afgrøde

Vælg alle marker

Fravælg alle marker

Fortryd

1

2

3

4

Hvis du klikker på en afgrøde fås følgende valg:

1 alle marker med samme afgrøde som du har klikket på, bliver markeret automatisk, f.eks. alle marker med "Vinterhvede, brød".

**2** fravælger alle marker med den afgrøde der klikkes på f.eks. alle marker med "Vinterhvede, brød".

**3** alle marker markeres for at vise alle marker.

**4** fjerner markering for alle marker.

| Vælger du <b>Midler</b> vises en liste      |
|---------------------------------------------|
| med alle de middeltyper der kan             |
| findos i bobandlingorno. Markár             |
| de middelturer der inde <sup>8</sup> r i de |
|                                             |
| benandlinger du vil se.                     |

Godkend med OK

|                  | Filtrering        | middeltype |  |  |
|------------------|-------------------|------------|--|--|
| Hovedpro         | dukt              |            |  |  |
| Biprodukt        |                   |            |  |  |
| 🗾 Udsæd          |                   |            |  |  |
| 📕 Handelsgø      | In Handelsgødning |            |  |  |
| Organisk gødning |                   |            |  |  |
| Planteværn       |                   |            |  |  |
|                  | Ok                | Fortryd    |  |  |

Filtrering nulstilles

Når du logger ud af MOBILE nulstilles dine filtreringer.

## Opret en ny registrering

Overvejelser inden du opretter en behandling så undersøg behandling om den findes som planlagt i forvejen i systemet. Hvis den findes kan du tilpasse den til det aktuelle udførte.

For at oprette en ny registrering klikker du på rækken med markkode og afgrøde.

| Menu                               | Storgården 2013 |                                        |
|------------------------------------|-----------------|----------------------------------------|
| Marker                             | Dato/Status     | Midler                                 |
| <b>«</b>                           | Høstår 2013     | >>>>>>>>>>>>>>>>>>>>>>>>>>>>>>>>>>>>>> |
| 1-0 Vinterhvede, brød<br>Bag haven | (hu)            | 39,20 ha                               |
| 2-0 Fab.roer top snittet           | _               | 17,58 ha                               |

En liste med de forskellige **middeltyper** vises. Klik på den type af midler som du vil oprette en behandling på.

Her oprettes f.eks. en behandling med planteværnsmidler.

| Opret behandling  |                    |  |
|-------------------|--------------------|--|
| Behandling        |                    |  |
| Planteværn        |                    |  |
| Diverse DB-I omk. |                    |  |
|                   | Diverse DB-II omk. |  |

Markér et eller flere af de **midler** du vil anvende. Godkend med OK.

| 🔳 Basagran 48 | 0              |         |  |  |
|---------------|----------------|---------|--|--|
| 📕 Bell        |                |         |  |  |
| Betanal       |                |         |  |  |
| Betanal Clas  | sic            |         |  |  |
| 📕 Mavrik 2 F  |                |         |  |  |
| Metafol 700 S | Metafol 700 SC |         |  |  |
| 🧾 Opera       |                |         |  |  |
| Opus          |                |         |  |  |
|               | Ok             | Fortryd |  |  |

Behandlingen vises på marken. **1 Dato**. Behandling oprettes på dags dato.

2 Status. Sættes automatisk til udført når der oprettes en behandling. Klik på Udført for at ændre status til Planlagt.

**3 Mængde**. Midler oprettes med 0,00 og kan tilrettes ved klik.

| Menu                               |             |                 |
|------------------------------------|-------------|-----------------|
| Marker                             | Dato/Status | Midler          |
|                                    | Høstår 2013 | >>>>            |
| 1-0 Vinterhvede, brød<br>Bag haven |             | 39,20 ha        |
| 01-06-2013 1 🥖                     |             | 2 Planlagt      |
| Beh. areal                         |             | <u>39.20</u> ha |
| Bell                               |             | 0.00            |
| Opera                              |             | 3<br>0.00 I     |
| Mavrik 2 F                         |             | 0.00            |

Klikker du på **dato** vises en kalender. Dags dato er valgt. Klik på en anden dag hvis du vil ændre datoen.

Sidste valgte dato huskes til næste behandling der oprettes indtil der logges ud af MOBILE.

|         |          |     | Va  | elg di | ato |     |      |  |
|---------|----------|-----|-----|--------|-----|-----|------|--|
|         | <b>«</b> |     | Ju  | ni 20  | 13  |     | >>>> |  |
|         | Man      | Tir | Ons | Tor    | Fre | Lør | Søn  |  |
|         |          |     |     |        |     | 1   | 2    |  |
|         | 3        | 4   | 5   | 6      | 7   | 8   | 9    |  |
|         | 10       | 11  | 12  | 13     | 14  | 15  | 16   |  |
|         | 17       | 18  | 19  | 20     | 21  | 22  | 23   |  |
|         | 24       | 25  | 26  | 27     | 28  | 29  | 30   |  |
|         |          |     |     |        |     |     |      |  |
|         |          |     |     |        |     |     |      |  |
| Fortryd |          |     |     |        |     |     |      |  |
|         |          |     |     |        |     |     |      |  |

Klikker du på **Mængde** for et middel vises et numerisk tastatur. Du kan angive **Mængde pr. hektar (1)** eller **Total mængde (2)** som er anvendt. Godkend med **OK** 

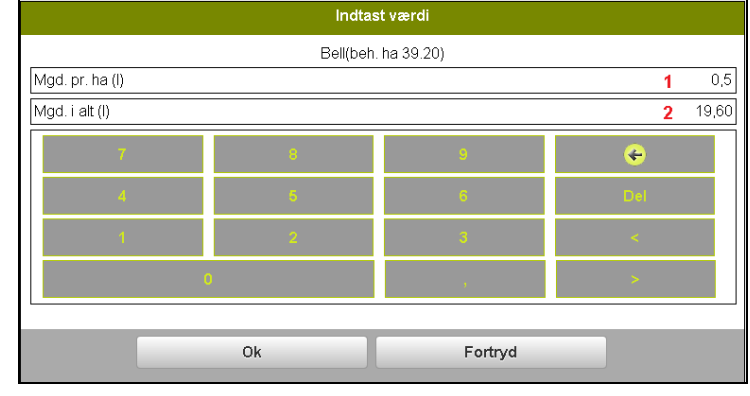

Vil du tilføje flere typer af midler til behandlingen f.eks. maskiner eller en person klikker du i behandlingen.

| <b>1-0</b> Vinterhvede, brød<br>Bag haven |    |         | 39,20 ha        |
|-------------------------------------------|----|---------|-----------------|
| 01-06-2013 🥖                              |    | $\odot$ | Planlagt        |
| Beh. areal                                |    |         | <u>39,20</u> ha |
| Bell                                      | l. |         | <u>0.50</u> I   |
| Opera                                     |    |         | <u>0,00</u> I   |
| Mavrik 2 F                                |    |         | <u>0.00</u> I   |

| Klik på den <b>middeltype</b> du vil |  |
|--------------------------------------|--|
| tilføje og vælg middel.              |  |

| Planteværn         |
|--------------------|
| Diverse DB-I omk.  |
| Diverse DB-II omk. |
| Maskintakst        |

| Her tilføjes f.eks. maskintaksten | Slåning af brak |
|-----------------------------------|-----------------|
| Sprøjtning.                       | Sprøjtning      |
| Godkend med Ok.                   | Stensamling     |

Der kan også tilføjes **noter** til en registrering f.eks. til

sprøjtejournalen ved at klikke på blyanten.

Hvis der findes en note på en behandling vises blyanten med gul farve.

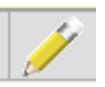

Menu Marker Dato/Status Midler 01-06-2013 01-06-2013 Dag 1-0 Vinterhvede, brød \_\_\_ 39,20 h 01-06-2013  $\odot$ Planlagt Beh, areal <u>39,20</u> ha Bell 0,501 <u>0,20</u> I Opera Mavrik 2 E <u>0.05</u> I <u>1.00</u> ha Sprøjtning

**Behandlingsnoter** kan tilføjes til hele behandlinger og **Produktnoter** kan tilføjes til et

specifikt middel.

I **Behandlingsnoten** kan der skrives fritekst i kommentarfeltet (1). I de øvrige notefelter kan der angives værdier (2). Afhængig af notefeltet vises enten et numerisk tastatur, et alm. tastatur eller en lookupliste når der klikkes på feltet. Noten gemmes med **OK** i bunden.

| No                       | ter |                        |
|--------------------------|-----|------------------------|
| Behandlingsnoter:        |     |                        |
| 1                        |     |                        |
| 🕂 🥢 Teknik               |     |                        |
| 🕂 🖊 Vejr                 |     |                        |
| Handelsgødning           |     |                        |
| 🕂 🖊 Organisk gødning     |     |                        |
| 🛁 🥢 Planteværn           |     |                        |
| Udviklingsstadie         |     | 49; Første stak synlig |
| L vand pr ha             |     |                        |
| Dysetype                 |     |                        |
| Tryk (bar)               | 2   |                        |
| Oprindelse af vand       | -   |                        |
| Afstand til vandløb      |     |                        |
| Beregning af iblandinger |     |                        |
| Afsat sprøjtevindue      |     | -                      |
| Problemer observeret     |     |                        |

I **Produktnoter** kan der skrives fritekst i kommentarfeltet. De øvrige notefelter indeholder forskellige oplysninger afhængig af noten. F.eks. kan der for Udsæd angives værdier som sådybde og frøafstand osv.

| Produktnote (Vinterhvede, udsæd) |  |
|----------------------------------|--|
|                                  |  |
|                                  |  |
| Udsæd                            |  |
| Såmaskinetype                    |  |
| Rækkeafstand, cm                 |  |
| Gear                             |  |
| Sådybde, cm                      |  |
| Frøafstand, cm                   |  |
| Partinr                          |  |
| Certificering                    |  |
| Spireevne, %                     |  |
| Tusindkornsvægt, g               |  |

# Rediger en behandling

Klik på plustegnet på marken hvis du vil redigere en behandling.

**1 Dato**. Klik på dato for at ændre til den ønskede dato.

**2 Status**. Ved klik ændres status til udført eller planlagt.

**3 Mængde**. Klik på en mængde for et middel for at ændre mængde.

| Marker                             | Dato/Status | Midler               |
|------------------------------------|-------------|----------------------|
|                                    | Høstår 2013 | <b>&gt;&gt;&gt;</b>  |
| 1-0 Vinterhvede, brød<br>Bag haven |             | 39,20 ha             |
| 01-06-2013 1 🥖                     |             | 🙂 2 Planlagt         |
| Beh. areal                         |             | <u>39,20</u> ha      |
| Bell 4                             |             | <u>0.50</u> I        |
| Opera                              |             | <b>3</b> <u>0.20</u> |
| Mavrik 2 F                         |             | <u>0.05</u> I        |

#### **4** Ændre/tillføje et middel

Ved klik på en behandling kan der vælges **Rediger.** 

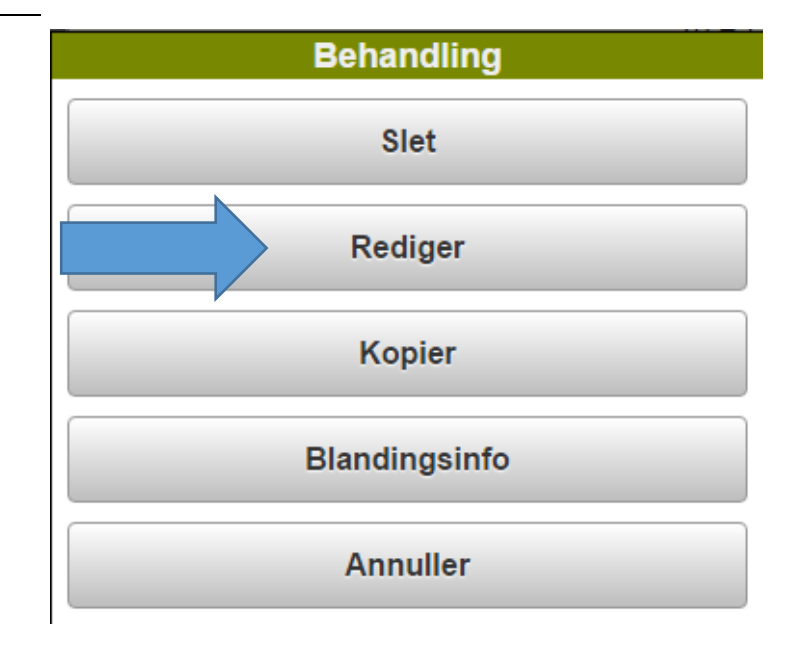

Klik på den middeltype du vil ændre.

| Re         | digér behandling |
|------------|------------------|
| Behandling |                  |
|            | Planteværn       |
| Di         | verse DB-I omk.  |
| Di         | verse DB-II omk. |
|            | Maskintakst      |
| Or         | rganisk gødning  |

Markér eller fjern en markering for et eller flere midler og godkend med **OK.** 

|          | Basagran 480    |     |
|----------|-----------------|-----|
| <u> </u> | Bell            | շիդ |
|          | Betanal         | 0   |
|          | Betanal Classic |     |
| <u> </u> | Mavrik 2 F      |     |
|          | Metafol 700 SC  |     |
| <u> </u> | Opera           |     |
|          | Opus            |     |

# Kopier en behandling

**Specielt vedr. Kopiering.** Når du kopierer en behandling fra en mark til en anden mark bliver behandlingen altid tilføjet til marken.

Hvis behandlingen allerede findes på marken i forvejen, bliver den således ikke overskrevet, men skal fjernes manuelt.

Ved kopiering bliver alt fra behandlingen inklusiv noter og kommentarer kopieret.

| 1-0 Vinterh<br>Bag have | vede, brød<br>n                    | 39,20 ha        |
|-------------------------|------------------------------------|-----------------|
| 01-06-2013              | 1                                  | Planlagt        |
| Beh. areal              | Planlagt behandling formed manualt | <u>39,20</u> ha |
| Opera                   | Planlagt benandling ijernes manuen | <u>0.20</u> I   |
| Mavrik 2 F              |                                    | <u>0.05</u> I   |
| 04-06-2013              | 1                                  | Udført          |
| Beh. areal              |                                    | <u>39,20</u> ha |
| Opera                   |                                    | <u>0.20</u> I   |
| Mavrik 2 F              | Kopieret behandling                | <u>0.05</u> I   |
| Sprøjtning              |                                    | <u>1,00</u> ha  |
| Bell                    |                                    | <u>0.00</u> I   |

| Klik | på  | den  | behandling | du | vil |
|------|-----|------|------------|----|-----|
| kopi | ere | fra. |            |    |     |

| <b>1-0</b> Vinterh<br>Bag have | /ede, brød<br>n |     |         | 39,20 ha        |
|--------------------------------|-----------------|-----|---------|-----------------|
| 01-06-2013                     | /               |     | $\odot$ | Planlagt        |
| Beh. areal                     |                 |     |         | <u>39,20</u> ha |
| Bell                           |                 |     |         | <u>0,50</u> I   |
| Opera                          |                 | շեղ |         | <u>0.20</u> I   |
| Mavrik 2 F                     |                 |     |         | <u>0,05</u> I   |
| Sprøjtning                     |                 |     |         | <u>1.00</u> ha  |

## Vælg Kopier

| Behandling |  |
|------------|--|
| Rediger    |  |
| (h) Kopier |  |
| Annuller   |  |

I **Kopier til mark** klikker du på de marker som behandlingen skal kopieres til. Linien bliver farvet gul og et flueben sættes på linien. Behandlingen kopieres til alle marker som er markeret med et flueben, undtagen til den mark hvor behandlingen kommer fra.

Du godkender med **OK** (Hvis du vil kopiere til flere marker med samme afgrøde, anvendes samme princip som ved Markfiltrering, se tidligere afsnit)

|                   |                                    | Kopi | er til mark |        |  |
|-------------------|------------------------------------|------|-------------|--------|--|
| ■ <sup>1-0</sup>  | /interhvede, brød<br>Bag haven     |      |             |        |  |
| 2-0               | Fab.roer top snittet<br>.ermarken  |      |             |        |  |
| 4-0               | /årbyg malt<br>Over marken         |      |             |        |  |
| 5-0               | /interraps<br>Bagmarken            |      |             |        |  |
| 5-1               | /interhvede, brød<br>Østmarken     |      |             |        |  |
| 8-0               | Afgræsnings græs<br>ingen          |      |             |        |  |
| 9-0               | /interhvede, brød<br>lyeng         |      |             |        |  |
| 10-0              | Vårbyg malt<br>Vestmarken          |      |             |        |  |
| ■ <sup>11-0</sup> | Vinterhvede, brød<br>Nordmarken    |      |             |        |  |
| 12-0              | Rødsvingel markfrø<br>Søndermarken |      |             |        |  |
| 13-0              | Vinterhvede, brød<br>Ved skoven    |      |             |        |  |
|                   |                                    | Ok   | F           | ortryd |  |

# Slet behandling

Vil du slette en hel behandling klikker du **midt i behandlingen**.

| Menu                               | Storgården 2013 |                 |
|------------------------------------|-----------------|-----------------|
| Marker                             | Dato/Status     | Midler          |
| 01-06-2013                         | Valgfri periode | 04-06-2014 💓    |
| 1.0 Vinterhvede, brød<br>Bag haven |                 | 39,20 ha        |
| 01-06-2013 🥖                       |                 | Planlagt        |
| Beh. areal                         |                 | <u>39,20</u> ha |
| Opera                              | പിന             | <u>0,20</u> I   |
| Mavrik 2 F                         | $\mathbf{v}$    | <u>0.05</u> I   |

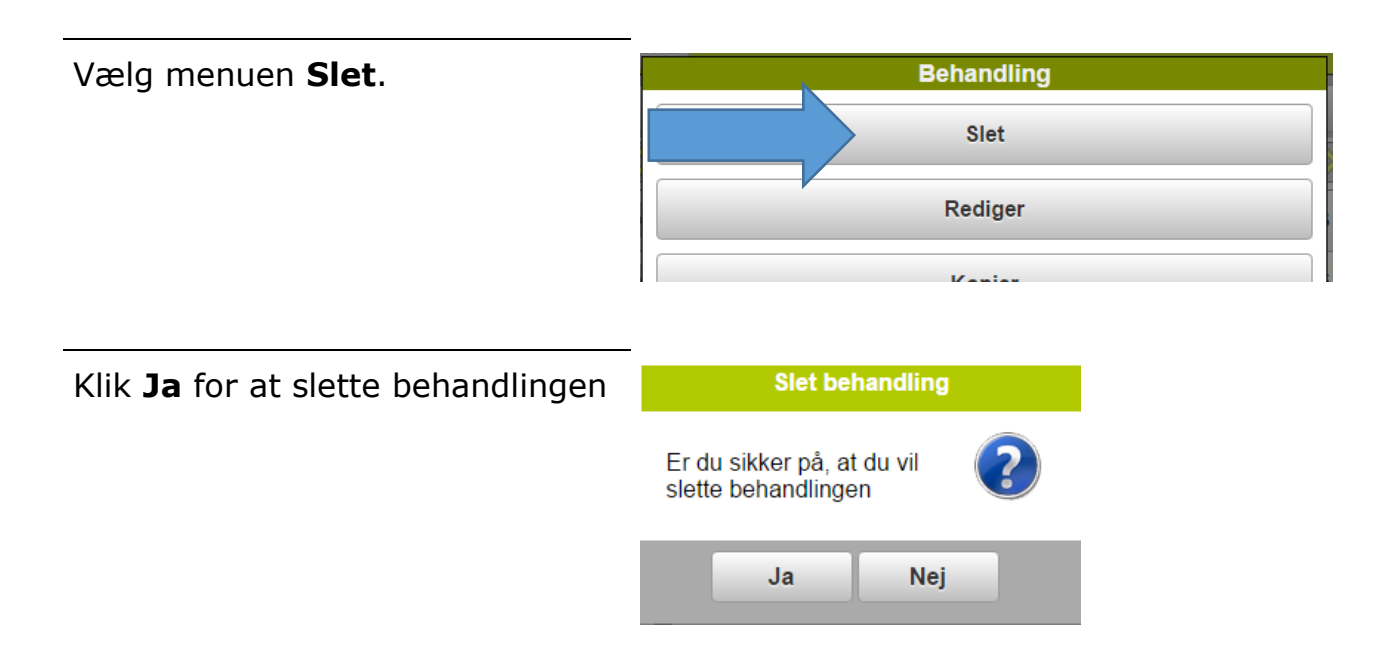

## Sammentælling

Nederst i oversigten findes en **sammentælling** for marker og behandlinger der indgår i filtreringen.

Sammentælling viser det **totale areal (1)** for markerne.

Hvis sammentællingen foldes ud med plustegnet fremgår de **midler** (2) med **total mængder** der er anvendt på behandlingerne.

**Dato** (3) viser om der er flere forskellige datoer (flere valgt) eller om alle behandlingerne har den samme dato.

**Status** (4) viser om der er forskellig status på behandlingerne (flere valgt) eller om alle behandlingerne har den samme status.

**Noter** (5) en gul blyant angiver at der findes noter på en eller flere behandlinger.

| Menu                                | Storgården 2013<br>Planteværn |                           |
|-------------------------------------|-------------------------------|---------------------------|
| Marker                              | Dato/Status                   | Midler                    |
| <b>«</b>                            | Høstår 2013                   | >>>>                      |
| 3-0 Vinterhvede, fode               | r                             | 51,20 ha                  |
| 4-0 Vinterhvede, fode<br>Rågeskov   | r                             | 50,12 ha                  |
| 5-0 Vinterhvede, fode<br>Havemark   | r                             | 50,14 ha                  |
| 6-0 Vinterhvede, fode<br>Munkeby N. | r                             | 49,46 ha                  |
| Sammentælling<br>(udvalgte)         |                               | 1 200,92 ha               |
| 3 Dato<br>(flere valgt) 5           |                               | 4 Status<br>(flere valgt) |
| Atlantis OD                         |                               | <u>22,63</u> I            |
| Fosmagnit                           | 2                             | <u>62,46</u> I            |
| Hvede Support                       | 2                             | <u>975,90</u> I           |
| Legacy 500 SC                       |                               | <u>6,97</u> I             |
| Roxy EC                             |                               | <u>197,80</u> I           |

#### Rediger behandlinger

Sammentællingsfunktionen giver mulighed for at tilrette flere behandlinger samtidigt.

Mængder for midler eller beh. areal, kan tilrettes ved at klikke på totalmængden for et middel i sammentællingen.

På dialogen **Indtast værdi** kan der angives en værdi for det **behandlede areal**, **mængde pr. ha** eller **mængde totalt**.

Ændringer til mængder foretages i forhold til den mængde der allerede findes.

Bemærk: ændringer gemmes på alle behandlinger hvor **midlet** 

| Indtast vær     | di     |
|-----------------|--------|
| Atlantis OE     | )      |
| Beh. areal (ha) | 195,18 |
| Mængde/ha (l)   | 0,12   |
| Mængde tot. (I) | 22,63  |
|                 |        |

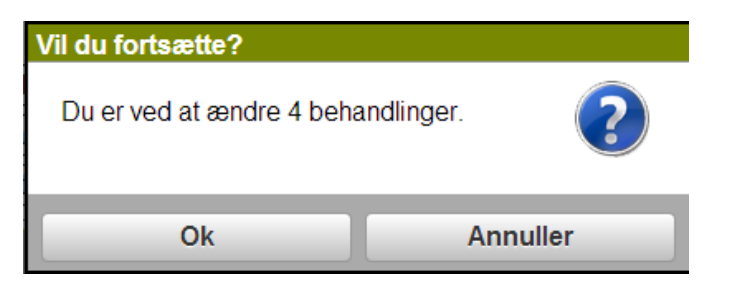

indgår i filtreringen. Antallet fremgår af denne dialog.

**Dato og Status** kan ændres ved klik i felter.

Bemærk: ændringer gemmes på **alle** behandlinger der indgår i filtreringen. Antallet fremgår af denne dialog.

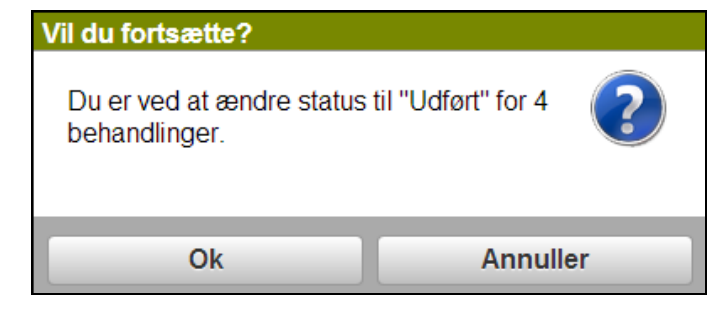

**Noter** kan tilrettes på flere behandlinger ved klik på blyanten i sammentællingen. Hvis et notefelt er udfyldt med teksten "**flere valgt**" er noten ikke udfyldt med den samme værdi på alle behandlinger.

Noten kan opdateres på alle behandlinger ved at vælge en værdi og vælge Ok.

Hvis der står en værdi i en note f.eks. 8, findes denne værdi på noten i alle behandlingerne.

Bemærk: ændringer gemmes på alle behandlinger i filtreringen. Antallet fremgår af denne dialog.

| Noter            |             |
|------------------|-------------|
| Behandlingsnote: |             |
|                  |             |
| 📥 🥢 Teknik       |             |
| Udviklingsstadie | Flere valgt |
| Hastighed, km/t  | 8           |
| Arbejdsbredde, m | Flere valgt |
| Gear             |             |
| Styring          | ¥           |

| Vil du fortsætte?          |                     |  |
|----------------------------|---------------------|--|
| Du er ved at ændre noter f | or4 behandlinger. ? |  |
| Ok                         | Annuller            |  |

## Blandingsoplysninger

Ønsker du at se blandingsoplysninger for en behandling med Planteværn klikker du midt i behandlingen, og vælger menuen **Blandingsinfo** 

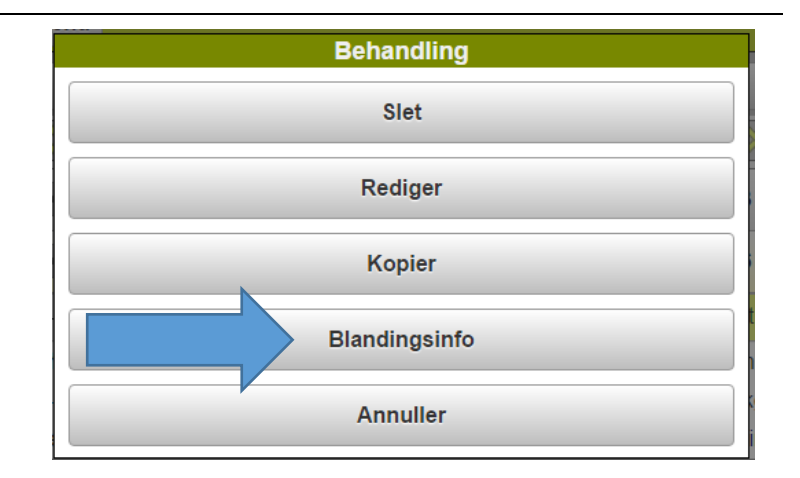

Der åbnes en dialog med blandingsinformationer til den valgte behandling.

#### Der kan taste i felterne L vand per ha og L vand i tank

Dialogen viser, hvor stor en mængde af midlet der skal tilføres sprøjten, hvis der blandes henholdsvis en hel tankfuld eller der blandes til 100 l vand.

Ligeledes vises, hvor mange l vand og hvor mange tankfulde der skal anvendes til den valgte behandling.

| Blan                       | dingsinfo                            |            |  |  |  |
|----------------------------|--------------------------------------|------------|--|--|--|
| 1-0 Nordmarken Vårbyg fode | 1-0 Nordmarken Vårbyg foder 10,43 ha |            |  |  |  |
|                            |                                      | 20-04-2016 |  |  |  |
| Middel                     | Mgd/tank                             | Per 100 I  |  |  |  |
| Express ST                 | 20,833                               | 0,833 tbl  |  |  |  |
| Oxitril CM                 | 4,167                                | 0,167 I    |  |  |  |
| Areal til behandling       |                                      | 10,43 ha   |  |  |  |
| L vand per ha              |                                      | 120,00 I   |  |  |  |
| L vand i tank              |                                      | 2500 I     |  |  |  |
| L vand til behandling      |                                      | 1252 I     |  |  |  |
| Tankfulde i alt            |                                      | 0,50 stk   |  |  |  |
| Ok                         | Fortryd                              |            |  |  |  |
|                            |                                      |            |  |  |  |

## Udskrifter

Udskrifter kan vises på skærmen og derefter valgfrit sendes til en modtager på e-mail

Vælg **Vis/send udskrift** på menusiden.

| Log ud            | Næsgaard MOBILE 2013 |
|-------------------|----------------------|
| Mark              | Tid                  |
| Behandlinger      |                      |
| Alle              | Planteværn           |
| Gødningsplan      | Udsæd                |
| Hovedprodukt      | Senest anvendt       |
| - Opsætning       |                      |
| Høstår            | Bedrifter            |
| Udskrifter        |                      |
| Vis/Send udskrift |                      |

Du vælger først **hvilke udskrifter** du vil vise/sende (1).

Vælg hvilket **høstår** du vil udskrive fra (**2**).

Vælg om det skal være planlagte eller udførte

behandliger eller begge typer der skal udskrives (3).

Vælg om det skal være **udvalgte marker** der skal udskrives for (4).

De valgte indstillinger huskes indtil dialogen forlades.

| Vis/Send u                  | ldskrift (PDF) |                 |
|-----------------------------|----------------|-----------------|
| Udskrifter:                 |                |                 |
| 20000 Markplan              |                |                 |
| 🗾 30000 Markblad            |                |                 |
| 31100 Sprøjteplan           |                |                 |
| 40000 Gødningsplan          |                |                 |
| 34000 Mængdeopgørelse       |                |                 |
| Høstår 2013 <b>2</b>        |                | •               |
| Z Planlagt                  | 4              | Udvalgte marker |
| Udført 3                    |                |                 |
| Send udskrift(er) med email |                |                 |
| Vis udskrift                | Fortryd        |                 |

Når du udvælger marker til udskriften vises en liste med alle marker i høståret. De marker som markeres med et flueben kommer med på udskriften. Det er samme princip som ved markfiltrering (se tidligere afsnit) Godkend med OK i bunden.

|   | Filtrering - Marker                       |
|---|-------------------------------------------|
|   | 1-0 Vinterhvede, brød<br>Bag haven        |
|   | 20 Fab roer top snittet<br>Lermarken      |
|   | 4-0 Várbyg malt<br>Over marken            |
|   | 5-0 <u>Vinterraps</u><br>Bagmarken        |
| • | 5-1 <u>Vinterhvede, brød</u><br>Østmarken |
|   | 8-0 Afgræsnings græs<br>Engen             |
|   | 9-0 Vinterhvede, brød                     |

| Vælger du Vis udskrift (1) vises |
|----------------------------------|
| udskriften direkte på skærmen.   |
| Vil du samtidig sende udskriften |
| til en e-mail adresse, markerer  |
| du for dette (2) inden du vælger |
| Vis udskrift.                    |

| 🧧 Send udsl | krift(er) med email 2 |         |  |
|-------------|-----------------------|---------|--|
|             | 1 Vis udskrift        | Fortryd |  |

Klik på **Tilføj mailadresse (2)** for at tilføje en ny e-mailadresse. (1) Evt. tidligere oprettede emailadresser vises i oversigten.

| Ser                           | nd udskrifter til |       |
|-------------------------------|-------------------|-------|
| 🗾 lars.larsen@datalogisk.dk 1 |                   | Fjern |
| Tilf                          | øj mailadresse 2  |       |
| Ok                            | Fortryd           |       |

En tom linie vises og du skal angive den nye e-mailadresse. Afslut med **Tilføj.** 

| Send udskrifter til                 |                |
|-------------------------------------|----------------|
| Iars.larsen@datalogisk.dk           | Fjern          |
| Email:<br>hans.hansen@datalogisk.dk |                |
|                                     | Tilføj Fortryd |

Den nye e-mailadresse findes nu i listen. Du kan have flere forskellige e-mailadresser at sende til samtidig. Det er den/de e-mailadresser der er markerede som udskriften sendes til når du vælger Ok. Udskriften sendes som en PDF fil til modtageren og vises samtidig på skærmen.

|               | Send             | udskrifter til |       |
|---------------|------------------|----------------|-------|
| 🗾 lars.larsen | @datalogisk.dk   |                | Fjern |
| 🗾 hans.hans   | en@datalogisk.dk |                | Fjern |
|               | Tilføj r         | mailadresse    |       |
|               | Ok               | Fortryd        |       |
|               | Ok               | Fortryd        |       |

# Observationer

GPS-logning i marken giver dig mulighed for at angive placering af punkter med eller uden et foto tilknyttet.

Vi kalder punkterne der afsættes for observationer.

Observationer kan bruges til at angive, hvor f.eks. en sten, brønd eller vådt område m.m. er placeret.

Ved at tage et foto af observationen kan du altid vise/huske, hvilken slags ukrudt eller bladsygdom du har observeret.

I Næsgaard MOBILE vises observationer med tydelige symboler og tekster på kortet.

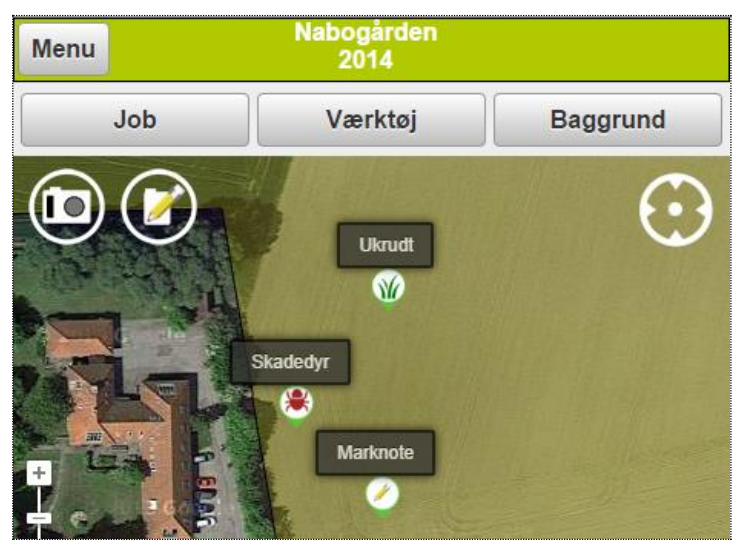

*Vær opmærksom på, at GPS nøjagtigheden på observationen er afhængig af hardwaren og forholdene og vil kunne variere.* 

## Observationer med marknoter og fotos

Fra forsiden af Næsgaard MOBILE i kortfanen er det muligt at logge observationer med typen **Marknote** (1) eller direkte at åbne kameraet (2) og gemme fotoet som en observation.

GPS-symbolet (3) vil lyse grønt når knapperne aktiveres og angive at GPS 'en er tændt.

Du kan altid finde din position ved at klikke på symbolet og en positionsmarkør (4) på skærmen vil vise din aktuelle position.

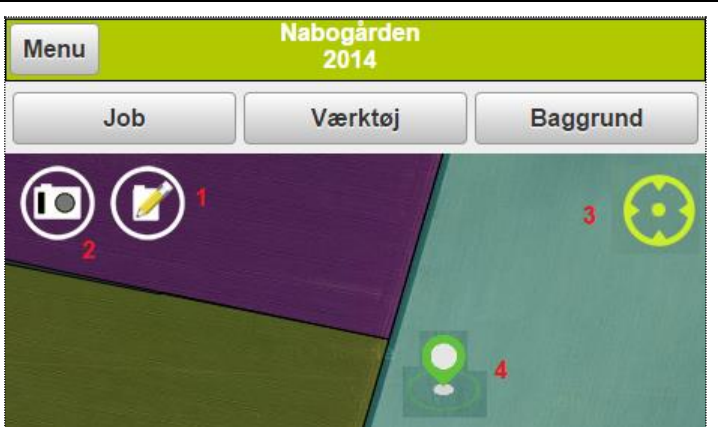

## Knap til marknoter og foto

Når marknoteknappen aktiveres åbnes en dialog med mulighed for at vælge observationstype (1). I notefeltet (2) kan der angives tekst som fortæller noget om observationen og kan være nyttig til senere brug og ved filtrering. Markering i "Synlig i alle høstår" (3) gør observationen synlig på tværs af høstår.

Observationen kan skjules med "Sæt passiv" (4).

| Obsen                                     | vation  |
|-------------------------------------------|---------|
| Type: Marknote 1                          | •       |
| Dato: 10-02-2016 10:48:13<br>Høstår: 2016 | 3       |
| Mark:                                     | ▼ ◊     |
| Note:<br>Her er en note 2                 |         |
| Synlig i alle høstår 3<br>Sæt passiv 4    |         |
| Ok                                        | Fortryd |

Med kameraknappen (2) er det muligt at lave en "hurtig" fotoobservation med kameraet. Notetypen sættes standard til **Diverse** men kan ændres af brugeren. Der kan tilknyttes en notetekst til observationen.

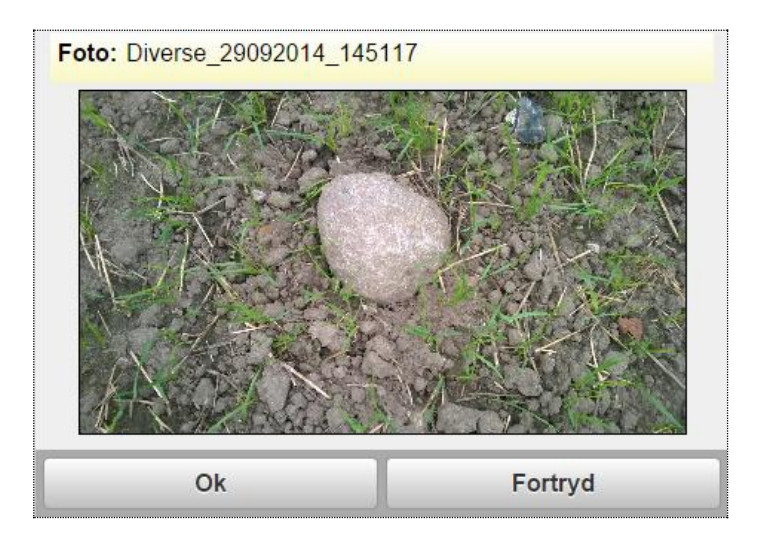

# Opsætninger med knapper

I menuen Værktøj markeres "Aktivér logning af observationer. Vælg Ok.

(Det anbefales at sætte timeout for enhedens skærm til "aldrig")

| Værktøjer                        |   |
|----------------------------------|---|
| Aktivér logning af observationer |   |
| Vis observationer                | 7 |
| Vis tekst                        |   |

På skærmen vises nu en standard opsætning med 9 knapper til at logge observationer.

Hver gang der klikkes på en knap logges der en observation med den pågældende type.

Der kan logges samtidig med at man kører og det er muligt at se på kortet hvor observationen gemmes.

| enu                | Nabogården<br>2014  |                 |
|--------------------|---------------------|-----------------|
| Opsætning          | Værktøj             | Baggrund        |
| $\prec$            | 0                   |                 |
| Anlæg<br>(Punkt)   | Diverse<br>(Punkt)  | Dræn<br>(Punkt) |
| <u>11</u>          | *                   | 6               |
| Planter<br>(Punkt) | Skadedyr<br>(Punkt) | Sten<br>(Punkt) |
| Syndomme           | Ukrudt              | Vådt område     |
| (Punkt)            | (Punkt)             | (Punkt)         |